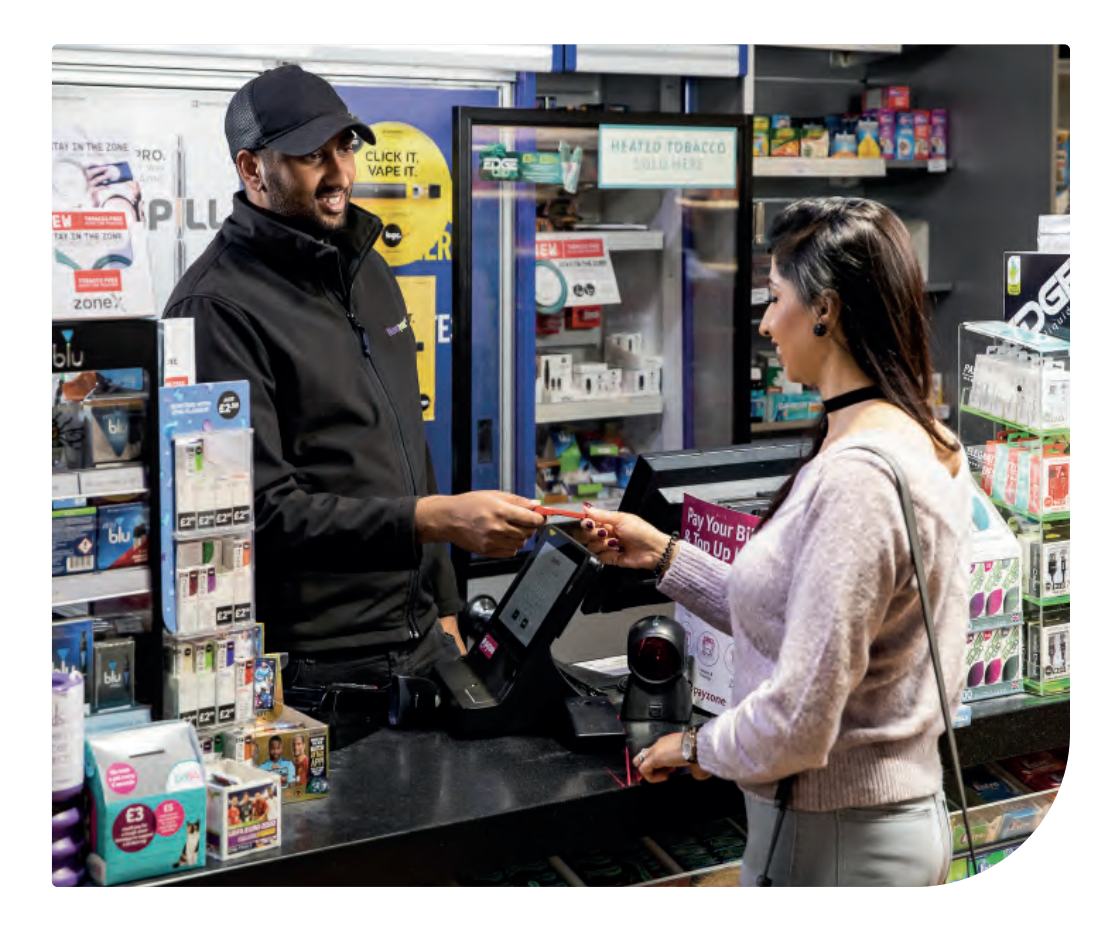

# Transaction guide.

Everything you need to know about your new Payzone terminal and how to complete transactions.

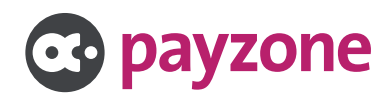

### Using your admin screens.

| Admin screen access      | 3 |
|--------------------------|---|
| Admin screen dashboard   | 4 |
| Direct debit information | 5 |
| Recent transactions      | 6 |
| Managing cashier pins    | 8 |
| Deleting cashier pins    |   |

## Making a successful transaction.

| How to begin a transaction                   |    |
|----------------------------------------------|----|
| Processing bill payments                     |    |
| Processing a Quantum gas card                |    |
| Processing Talexus electricity key           |    |
| Processing a smart meter transaction         |    |
| Reversing a smart meter transaction          |    |
| Smart meter transaction error message        |    |
| logic example                                |    |
| Processing a water payment                   | 20 |
| Processing telecoms and mobile               | 22 |
| Processing smart ticketing                   | 24 |
| Processing a smart ticketing reversal        | 26 |
| Processing a smart ticketing 'pay as you go' | 28 |
| Processing a One4all sale                    | 30 |
| Processing a One4all manual sale             |    |

### Being a SuperAgent.

| Introduction                                    |  |
|-------------------------------------------------|--|
| Processing a gas card (Quantum) on a customer's |  |
| own/blank card from your stock                  |  |
| Processing an RTI on a customer's own/blank     |  |
| electricity key                                 |  |
| Processing an emergency command for a gas       |  |
| card (Quantum)                                  |  |
| Things to do and not to do                      |  |
|                                                 |  |

# Admin screen access.

The admin screen on your terminal can be used to find the following information:

- Direct Debit information
- Statement
- Invoices
- X/Z total
- Check recent transactions
- Set up cashier pins

To access the admin screen, you will need to enter the admin pin from the home screen as shown below:

| Passcode |   |        |
|----------|---|--------|
| 1        | 2 | 3      |
| 4        | 5 | 6      |
| 7        | 8 | 9      |
| Clear    | 0 | Delete |

Enter The admin pin

# Admin screen dashboard.

|                                                |                                  |                             | 2.1                        |
|------------------------------------------------|----------------------------------|-----------------------------|----------------------------|
| Device Information                             |                                  | Receipt Centre              | Finance Centre             |
| Seriel Number<br>Merchant ID<br>Rundte Version | A12002716007633<br>132592        | Recent Transactions         | > Direct Debit Information |
| APK Version<br>APt Version                     | 3-0.10.2-57<br>undefined-1/97316 | Hardware Status             | Show Statements 3          |
| -                                              |                                  | Magnetic Strip Reader (MSR) | Show Invoices              |
| Cashler Management                             | 1.1                              | Printer                     | Show X/Z Totals            |
| Registered                                     | Cashiers                         | Scener                      | •                          |
| Manage Cashiers                                |                                  | 7107                        | •                          |
| Contrast Contractor                            |                                  | TaleXis Box                 |                            |

Once the admin pin is entered the above screen will show, financial information is shown on the right-hand side of the screen

# Direct Debit information.

| payrone                                                                             | Daariboard                                               | All gettinge C. Endont      |                                                          |
|-------------------------------------------------------------------------------------|----------------------------------------------------------|-----------------------------|----------------------------------------------------------|
| Device Information<br>Seriel Number<br>Marchant ID<br>Bundle Version<br>APK Version | A12003716007633<br>132592<br>1213-240x9918<br>30.10.2-57 | Recent Centre               | Finance Centre Direct Debit Information  Show Statements |
| 🕱 Back To Dashbaan                                                                  |                                                          | Direct Debits               | C                                                        |
| Diesct Debit Number                                                                 | .0                                                       | inet Dabit Ginverstion Date | Print Direct Debit                                       |
|                                                                                     |                                                          |                             |                                                          |

#### Step 1:

Click in the Direct Debit Information button as highlighted. This screen displays the Direct Debit available. To view the Direct Debit details select **View/Print** 

| -R bart in Ballours | Direct Debit: 103276                                                                                                    |                    |
|---------------------|----------------------------------------------------------------------------------------------------|--------------------|
| OBMIN-DOUGH MAMMAN  |                                                                                                    | and Conservation 4 |
|                     | Next Transaction DD<br>Thu 02/06/20 £144.00<br>Sat 28/05/20 £ 87.00<br>Sun 29/05/20 £ 10.00<br>Mon 30/05/20 £ 94.96<br>DD Total £ 335.96 |                    |
|                     | CLOSE                                                                                                    |                    |

#### Step 2:

To print out the Direct Debit select **Print**. The same view/print process can be followed for each of the financial functions including **Show Statement**, **Show Invoices** and **Show X-Z Total** 

# Recent transactions.

| 132592<br>12.13-2 (fba9a) 8     | Recent Transactions                                             | > Direct Debit Information                                                                                                    | >                                                                                                    |
|---------------------------------|-----------------------------------------------------------------|----------------------------------------------------------------------------------------------------|----------------------------------------------------------------------------------------------------|
| 30.16.2.57<br>indefined-1097316 | Hardware Status                                                 | Show Statements                                                                                                    | >                                                                                                    |
| -                               | Megnetic Strip Reader (MSR)                                     | Show Invoices                                                                                                    | >                                                                                                    |
| DWrs'                           | Printer                                                         | Show X/Z Totals                                                                                                    | >                                                                                                    |
| >                               | TION                                                            | •                                                                                                    |                                                                                                    |
|                                 | 132542<br>12.13.2 (Buskel 6<br>3.0.10.2.57<br>ndsr/mod-1.077316 | 12,532 Recent Transactions 12,532 Tespering a) (12,637 odefaud-107218 Fisedware Status Meynic: Diop Reside (MSR) Piece Economy T102 | 131550<br>12.157 Benefit Transactions > Direct Debit Information.<br>Show Statements<br>Show Statements<br>Show X/Z Totals<br>Show X/Z Totals |

#### Step 1:

Located at the top of the screen is the receipt centre which will allow you to check if a transaction was successful or reprint a receipt

| 3      | Back To Dashboy | ed .   | Most    | Recent Transactions         |            | e .          |
|--------|-----------------|--------|---------|-----------------------------|------------|--------------|
| +      | Product         | Amount | Result  | Purchase Date               | Cashier    | ViewoPrint   |
| 236    | MCard           | E16.90 | Success | 04/08/2020 10:42:55         | LUNCE (19) | VEW/PRINT >  |
| 233    | Quality         | E1 00  | Success | 19/07/2020 23:59:25         | LOND (S)   | VEW/PRINT >  |
| 234    | Quantition      | ET 100 | Buttess | 19/07/2020 23:56:50         | LUKE (0)   | VEW/PRINT 3  |
| 283    | Duarthurp       | E1.00  | Bittess | 15/07/2020 23:53.43         | LUKE (N    | VIEW/PRINT > |
| 232    | Quantum         | 10.00  | Failed  | 19/07/2020 23:53:20         | LUKE (8)   |              |
| 281    | Quarture        | £0.00  | Falled  | 19/07/2020 23:52:55         | LUKE (H    |              |
| 230    | Quantum         | 10.03  | Success | 19/07/2020 23:51:52         | LUNCE (E)  | VEW/PRINT >  |
| 229    | Queiner         | £1.00  | RACCEDE | 10/07/2020 23:51:00         | LOKEINI    | VEW/PRINT 2  |
| -set y | ICIAI PAGE      |        |         | Depleting Transistions 1-15 |            | NEKT PAGE    |

#### Step 2:

Recent Transactions screen shown above: Use the **View/Print** options to check or reprint a receipt, when the **View/Print** option is selected the screen will show as above

| erchant Receipt          |                                   |                          |
|--------------------------|-----------------------------------|--------------------------|
|                          |                                   |                          |
|                          |                                   |                          |
|                          | PAYZONE<br>12 HIGH STREET         |                          |
|                          | Purch Ticket                      |                          |
|                          | MCard 19-25 Bus Only Weekly MCard |                          |
| Start Date:<br>EXP Date: | 622607015020000464                | 05/08/2020<br>11/08/2020 |
| Amount<br>MOP            | 633597015220000454                | £16.00<br>CASH           |
|                          | MERCHANT COPY                     |                          |
|                          | TRANSACTION CHOCECCEN             |                          |
| 01.00                    |                                   | DC DOWT                  |

#### Step 3:

Click **Reprint** to print a duplicate receipt

# Managing cashier pins.

| Back To Dashboard | 1                | Manage Cashiers |          | +      |
|-------------------|------------------|-----------------|----------|--------|
| Cashier Number    | Cashler Nickname | Edit Cashier    | Edit PIN | Delete |
| 2                 | SANDRA           |                 | /        | ×      |
| 6                 | LUKE             |                 |          | ×      |
| 7                 | SAN              | 1               | 1        | ×      |
| 16                | DMAR             | 1               | 1        | ×      |
| 17                | TEST1            | ×               |          | ×      |
| 18                | TEST2            | 1               | 1        | ×      |
| 19                | TEST3            |                 | 1        | ×      |

#### Step 1:

From the Cashier Management section of the terminal you can add a cashier, edit an existing cashier name/pin or delete a cashier. The terminal can hold up to 20 pins. Click **Manage Cashiers** 

| (R) Back To Combinate |                   | Manage Cashiers     |           | •      |
|-----------------------|-------------------|---------------------|-----------|--------|
| -Castler Humiter      | Tashiye Nitkasana | Edit Continue       | Eine Ites | Deloce |
| 3                     | SANDRA            | 1                   | 1         | ×      |
|                       | LIME              | Cashier Created     | 1         | ×      |
|                       | SMAL              | Vour unique PIN is: |           | ×      |
| 10                    | -                 | 2149                |           | ×      |
|                       | nan               | CLOSE               |           | ×      |
|                       | IEST2             | /                   |           | ×      |
| 19                    | 12575             | 1                   | 1         | ×      |
|                       |                   | n gaaren († 1818 f  |           |        |

#### Step 2:

To create a new cashier, click the plus (+) icon located at the top right-hand side of the screen. The terminal will then generate a cashier pin as shown above, you can edit the cashier name by clicking on **Edit Cashier** 

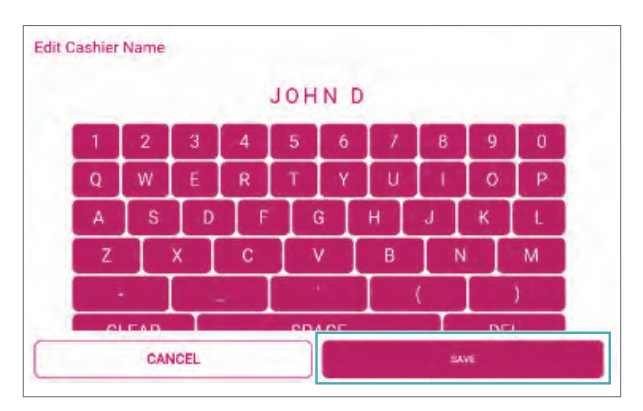

#### Step 3:

Type the cashiers name in and click **Save**. The cashier can amend the pin number by clicking edit pin, and the below screen will appear

| 34   | cuit cashier i     |                              |                     |
|------|--------------------|------------------------------|---------------------|
| 111  | Please enter a Pit | X analog patrona ika<br>**** | e '1111' and '1238' |
| -    | 1                  | 2                            | 3                   |
| 121  | 4                  | 5                            | 6                   |
| 185  | 7                  | 8                            | 9                   |
| 12.0 | Clear              | 0                            | Delete              |
| -    | CANCEL             |                              |                     |

#### Step 4:

The cashier can now enter their unique 4 digit pin number and press **Save** 

# Deleting cashier pins.

| (B) Back To Dashosard. | Manage Cashiers +                    |
|------------------------|--------------------------------------|
| .7                     | swork.                               |
|                        | inte 🔨 🔨 🗙                           |
|                        | Delete Cashier                       |
| -18                    | Are you sure you want to delete this |
| - 02                   | 12 X                                 |
| - 16                   | TRE NO YES                           |
| 10                     | raita 🖌 🖌 🗶                          |
| 20                     |                                      |
|                        | Romping program 1 11-9-0114 in in    |

#### Step 1:

To delete a cashier, click on the **X icon** on the right-hand side of the cashiers name, the below message will appear. Click **Yes** to confirm and the cashier will be removed

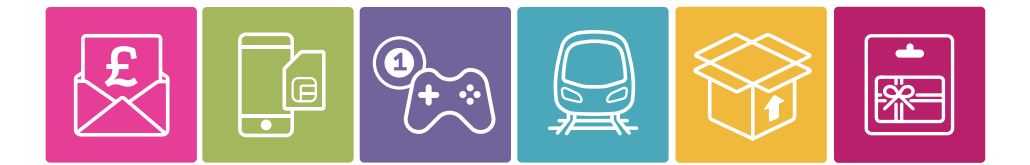

It's so simple to process bills payments, mobile phone top-ups, gas cards, electricity keys, smart tickets and gift cards through your Payzone terminal.

Over the following pages we'll show you exactly what to do, so you'll be making transactions with ease...

# How to begin a transaction.

This is the section of the terminal where you will complete transactions.

To access the transaction overview menu, you will need to input your **Cashier Passcode**.

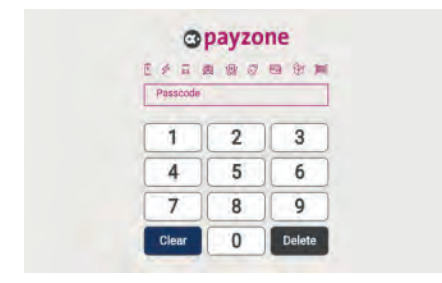

Step 1: Enter Cashier Passcode

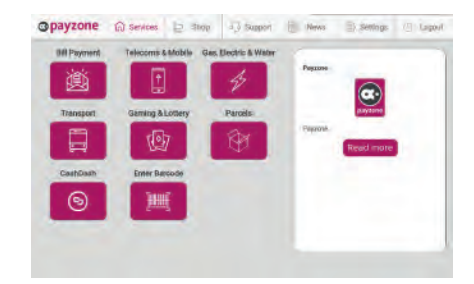

Step 2: the home screen will then load

Once the home screen shows, you will be able to view all the transaction categories available. From this point, simply select the transaction you want to complete.

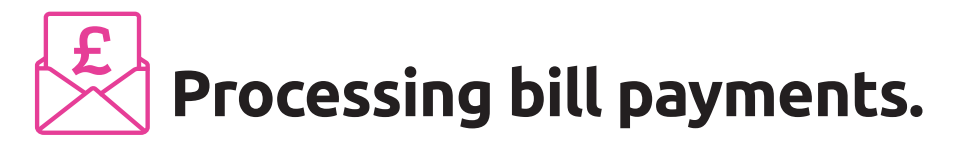

There are a large number of bills that can be accepted through the Payzone terminal, you can check the accepted products list on the Payzone website. It will advise on the accepted locations for payment.

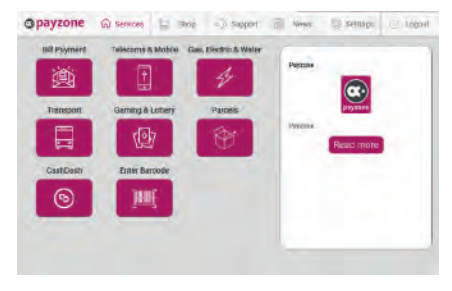

Step 1: To process a bill payment transaction, you can either swipe the magnetic card, scan the bill or press Enter Barcode

| opayzone 📾     | KEY ENTRY                 |      |        | Martine Coper-        |
|----------------|---------------------------|------|--------|-----------------------|
| SEP Payment To | These error a velo<br>+ + | **** | **     |                       |
| Transport 0    | 1                         | 2    | 3      |                       |
|                | 4                         | 5    | 6      | Fined interv          |
| CashDash       | 7                         | 8    | 9      | and the second second |
| 9              | Clear                     | 0    | Deleta |                       |
|                | CANCEL                    |      |        |                       |

**Step 2:** If entering the bill payment barcode, type in the barcode number

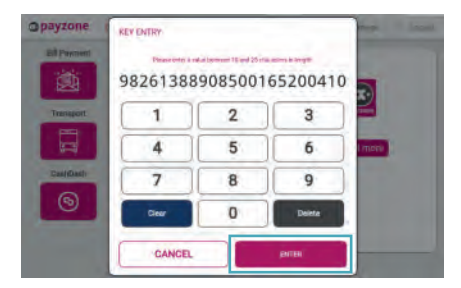

**Step 3:** Press **Enter** (if scanned or swiped, the terminal will automatically go to the next step)

| Ell Payment Th | Enter amount bet | £ 5.00 | a £1,000,00 |           |
|----------------|------------------|--------|-------------|-----------|
| Transport 6    | 1                | 2      | 3           |           |
|                | 4                | 5      | 6           | Head more |
| CashGash       | 7                | 8      | 9           |           |
| 9              | Clear            | 0      | Delete      |           |
|                |                  |        | _           |           |

**Step 4:** Enter the amount to pay and press **Buy** 

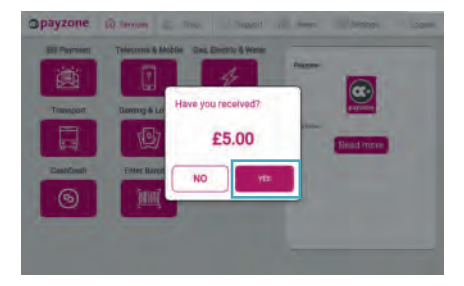

**Step 5:** Confirm the amount and press **Yes** once the cash has been received

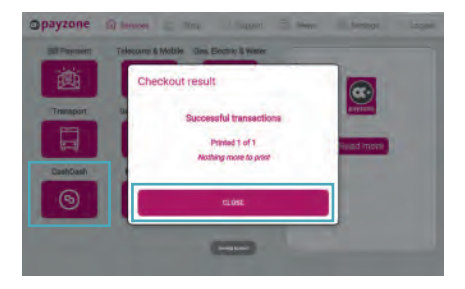

**Step 6:** The receipt will now print, press **Close** to complete the top-up

# Processing a Quantum gas card.

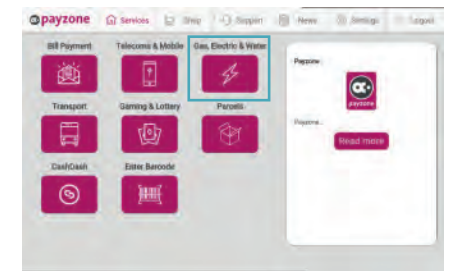

**Step 1:** Log in with your **Cashier Passcode** and select the **Gas, Electric and Water** option

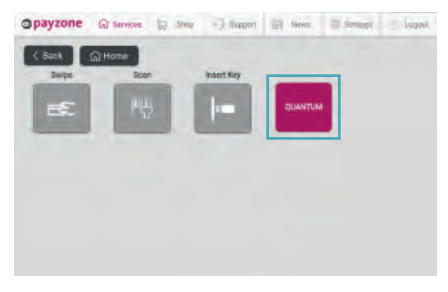

Step 2: Select Quantum

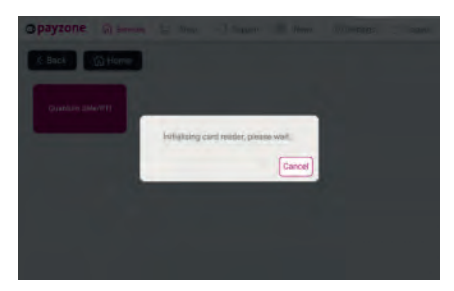

 C Cannot Transaction
 Oase Card Topup
 Descent Transaction

 Primit selfin a second behavior
 E.0 + 0.00
 E.0 + 0.00

 1
 2
 3

 4
 5
 6

 7
 8
 9

 Clear
 0
 Delete

 EHEDROLY
 EHEDROLY

**Step 3:** Now insert the Quantum Gas card into the T103 card reader

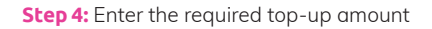

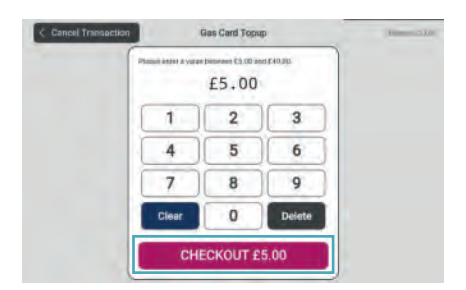

Step 5: Press Checkout

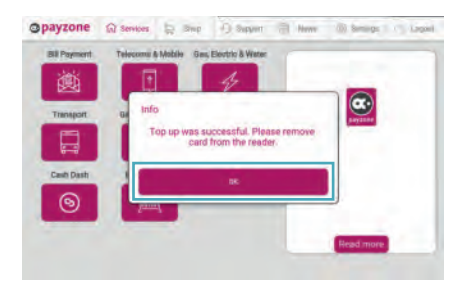

**Step 7:** The above will show if the top-up was successful. Press **OK** to complete the transaction

| < Cancel Transaction | Gas Card Topup                                               | 10 |
|----------------------|--------------------------------------------------------------|----|
|                      | Prevente enter a young bottomes (3 00 and 040 00.<br>£5 + 00 |    |
|                      | Have you received?                                           |    |
|                      |                                                              |    |
|                      | CHECKOUT £5.00                                               |    |

Step 6: Confirm the cash has been received and press Yes or if you wish to cancel the transaction, press No. Once credit has been applied to the card it cannot be reversed

# Processing a Talexus electricity key.

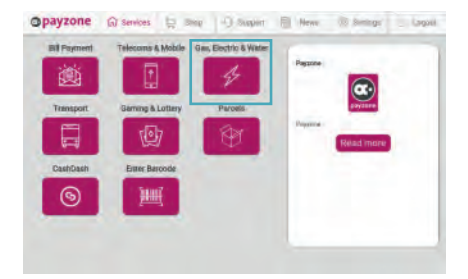

**Step 1:** Enter the **Cashier Passcode** so the transaction home screen is shown. Now enter the Talexus key into the key box

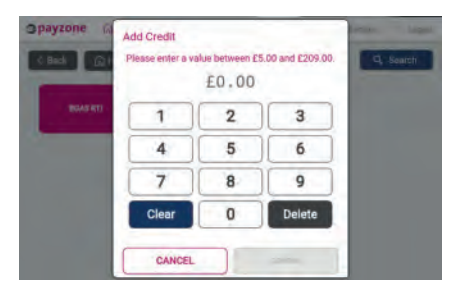

Step 3: Enter the required top-up amount

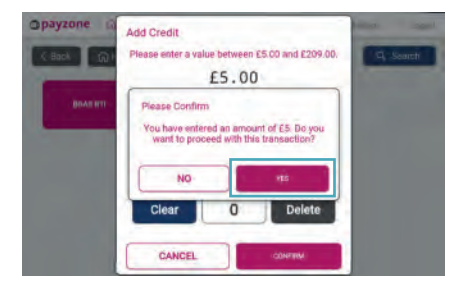

**Step 5:** A second confirmation screen will show. Press **Yes** if correct

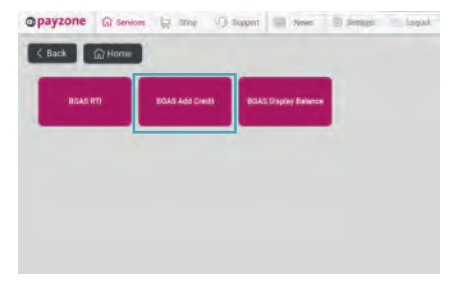

**Step 2:** Once the key is read the supplier of the key and transaction options will be shown. To top up, select **Add Credit** 

| C Back    | Add Credit<br>Please enter a va | lue between E<br>£5.00 | 5.00 and £209.00. | Q. Search |
|-----------|---------------------------------|------------------------|-------------------|-----------|
| (BBAS RT) | 1                               | 2                      | 3                 |           |
|           | 4                               | 5                      | 6                 |           |
|           | 7                               | 8                      | 9                 |           |
|           | Clear                           | 0                      | Delete            |           |
|           | CANCEL                          |                        | CONTRM            |           |

Step 4: Press Confirm

| C Back @ F | Add Credit<br>Please enter a value betwe<br>£5.1 | en E5.00 and E209.00. | Q. Search |
|------------|--------------------------------------------------|-----------------------|-----------|
| BIASYT     | Please Confirm<br>Have you received £            | i fram customer?      |           |
|            | Clear 0                                          | Delete                |           |

**Step 6:** Press **Yes** to confirm the cash has been received from the customer. Once credit has been applied to the key it cannot be reversed

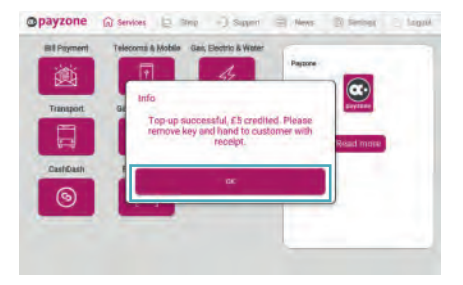

**Step 7:** The above will show to confirm a successful transaction. The key can now be removed. Press **OK** to return to the home screen

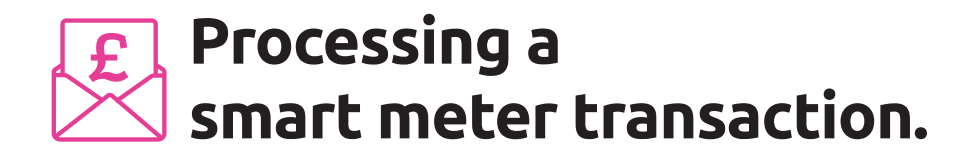

| * 5 8    |   |       |
|----------|---|-------|
| Passcode |   | _     |
| 1        | 2 | 3     |
| 4        | 5 | 6     |
| 7        | 8 | 9     |
| Clear    | 0 | Delet |

Step 1: Enter the Cashier Passcode

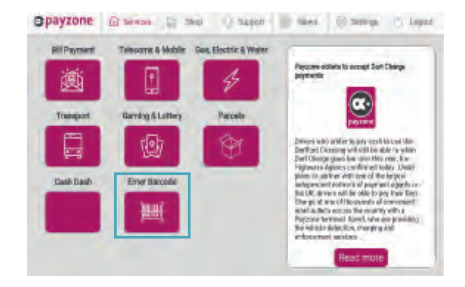

**Step 2:** Scan the barcode or choose **Enter barcode** 

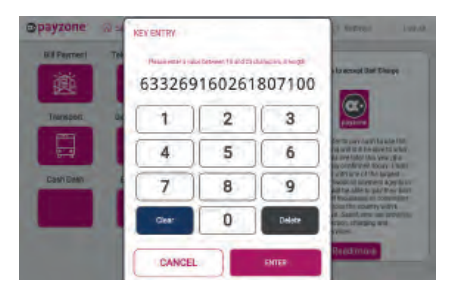

Step 3: Enter Customer's PAN

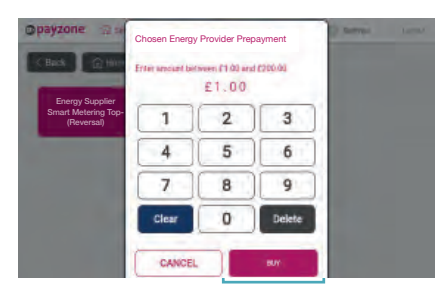

**Step 5:** Enter amount to top up account by, then press **Buy**. (Please note, prices are examples only)

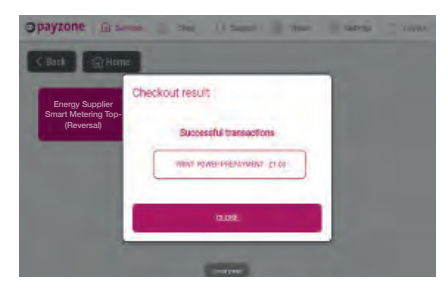

**Step 7:** Transaction successful confirmation. (Please note, prices are examples only)

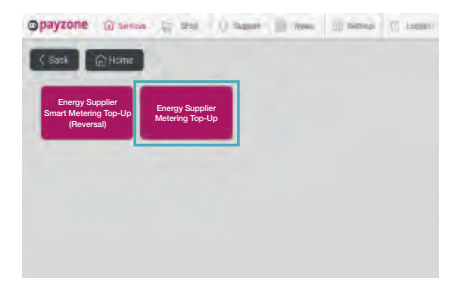

#### Step 4: Select Chosen Energy Supplier Smart Metering Top-Up

| < Back 💮 Huma                                          |                    |  |
|--------------------------------------------------------|--------------------|--|
| Energy Supplier<br>Smart Metering Top-Up<br>(Reversal) | Have you received? |  |
| -                                                      | £1.00              |  |
|                                                        | NO                 |  |
|                                                        |                    |  |

**Step 6:** Confirm amount received. (Please note, prices are examples only)

| PAYZONI                                                                  | E              |
|--------------------------------------------------------------------------|----------------|
| TAKING CARE OF YOU                                                       | R PAYMENTS     |
| FIREFLY SHIPYARD<br>12 HIGH STREET<br>SERENITY VALLEY<br>SHINEY PAYMENTS |                |
| Smart Metering                                                           | Тор-Uр         |
| SUCCESSFUL TRANSACT<br>Amount                                            | FION<br>£45.32 |
| UTRN<br>12345678912345678912                                             | 2136612        |
| MOP                                                                      | CASH           |
| PAN                                                                      |                |

M132592 C0008 T4863016 Txn0098 DATE: 25/06/19 11:26

#### **Receipt example**

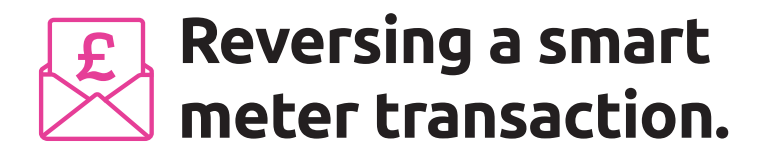

|      | opayzo  | ne     |
|------|---------|--------|
| E 🔌  | 5 8 9 7 |        |
| Pasa | ~~~     |        |
| 1    | 2       | 3      |
| 4    | 5       | 6      |
| 7    | 8       | 9      |
| Clea | 0       | Delete |

Step 1: Enter the Cashier Passcode

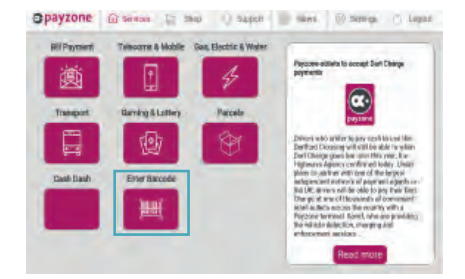

**Step 2:** Scan the barcode or choose **Enter barcode** 

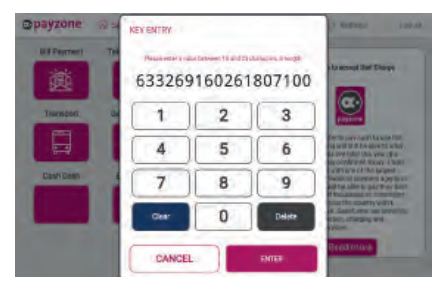

**Step 3:** Enter Customer's **PAN** that you want to reverse

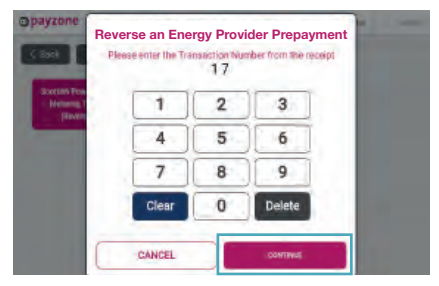

**Step 5:** Enter the transaction number for successful receipt then press **Continue** 

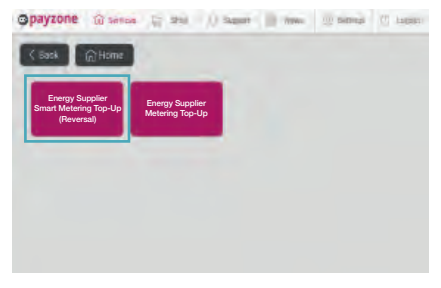

Step 4: Select Chosen Energy Supplier Smart Metering Top-Up (Reversal)

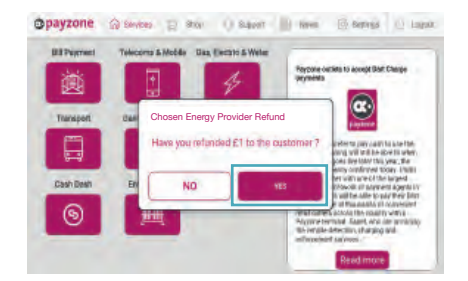

**Step 6 :** Prompt to refund the amount of transaction back to customer. (Please note, prices are examples only)

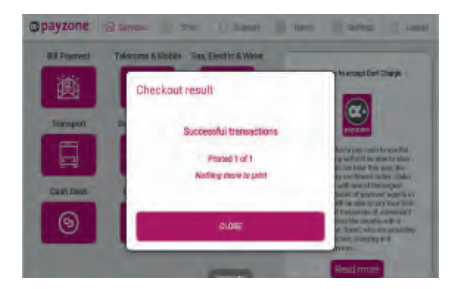

Step 7: Transaction successful confirmation

| PAYZONE                                              |       |
|------------------------------------------------------|-------|
| TAKING CARE OF YOUR PAYMENTS                         |       |
| 12 HIGH STREET<br>SERENITY VALLEY<br>SHINEY PAYMENTS |       |
| Smart Metering Reve                                  | rsal  |
| SUCCESSFUL REVERSAL<br>Amount                        | £1.00 |
| MOP                                                  | CASH  |
| PAN<br>6332269160261807100                           |       |
| CUSTOMER COPY                                        |       |
| N122E02                                              | C000C |

#### **Receipt example**

T4863016

DATE: 25/06/19

# Smart meter transaction error message logic example.

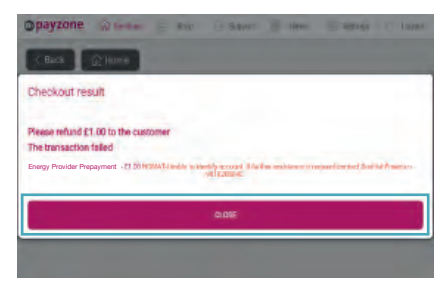

**Step 7:** Make refund to the customer and press **Close** 

(Please note, prices are examples only)

#### PAYZONE

TAKING CARE OF YOUR PAYMENTS

12 HIGH STREET SERENITY VALLEY SHINEY PAYMENTS

#### Smart Metering Reversal

| FAILED SEE BELOW |  |
|------------------|--|
| Amount           |  |

MOP

£1.00 CASH

Txn0098

08:44

PAN 63322616026115226

CUSTOMER COPY

| C0006   |
|---------|
| Txn0100 |
| 09:35   |
|         |

NOMAT-Unable to identify account. If further assistance is required contact us on 9810203040.

#### **Receipt example**

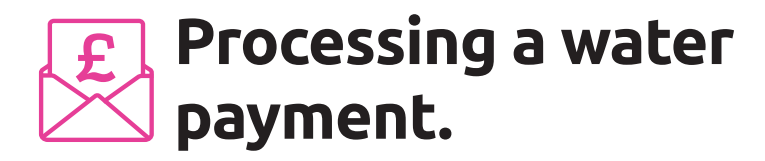

| * = 1    |   |        |
|----------|---|--------|
| Passcode |   |        |
| 1        | 2 | 3      |
| 4        | 5 | 6      |
| 7        | 8 | 9      |
| Clear    | 0 | Delate |

Step 1: Enter Cashier Passcode

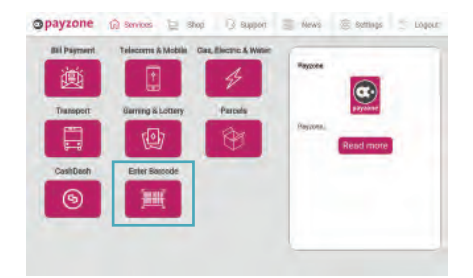

**Step 2:** Either scan paper bill or swipe/scan magnetic card (skip to step 5). Or press **Enter Barcode** 

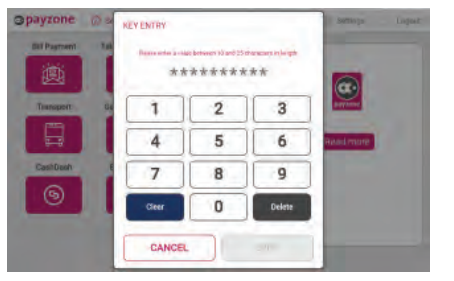

**Step 3:** Enter **Barcode number** from paper bill or **long number** from magnetic swipe card

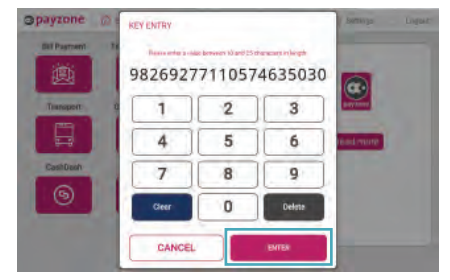

Step 4: Press Enter

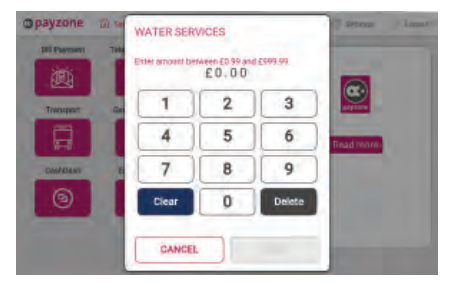

Step 5: Enter amount requested by customer

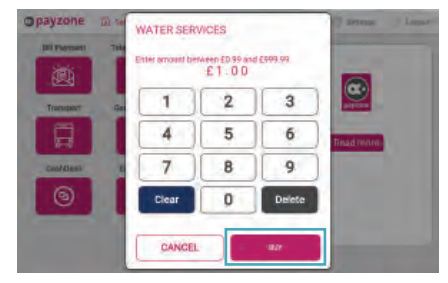

Step 6: Press Buy

![](_page_20_Picture_5.jpeg)

Step 7: Press Yes to continue transaction

![](_page_20_Picture_7.jpeg)

**Step 8:** If successful, a receipt will be printed. Press **Close** to return to home screen

![](_page_20_Picture_9.jpeg)

Step 9: Tear off receipt and give to customer

# Processing telecoms and mobile.

Telecoms and mobile transactions can be completed via two methods: E-voucher or ETU swipe card.

![](_page_21_Picture_2.jpeg)

Step 1: Click on the Telecoms and Mobile option

![](_page_21_Picture_4.jpeg)

**Step 2:** The two top-up options will then be displayed. If the customer has a swipe card, the card can be swiped at this point to initiate the transaction. If an e-voucher top-up is required, then press the **Select Network** option

![](_page_21_Picture_6.jpeg)

**Step 3:** When **Select network** option is chosen, the above options will show

![](_page_21_Figure_8.jpeg)

**Step 4:** If the product requested is not shown on the home screen, then select the **Search** button in the top right hand corner of the screen. Type in the first few characters of the product name and press **Search/Close**. The option will now appear

![](_page_22_Figure_1.jpeg)

**Step 5:** Once the product has been selected the denominations will be displayed that are available for purchase

![](_page_22_Figure_3.jpeg)

**Step 6:** The confirmation screen will now show. Only press **Yes** once the cash has been received, as the transaction cannot be cancelled after this point

![](_page_22_Picture_5.jpeg)

**Step 7:** The dialogue box will confirm the transaction has been completed successfully. Press **Close** to complete the transaction

![](_page_23_Picture_0.jpeg)

# Processing smart ticketing.

![](_page_23_Picture_2.jpeg)

Step 1: Enter the Cashier Passcode and then select Transport

![](_page_23_Picture_4.jpeg)

**Step 3:** Place the customer's smart card onto the T103 screen where shown

![](_page_23_Picture_6.jpeg)

**Step 5:** Options are shown for a blank smart card. Choose **Other Products** at the bottom of the screen to see available purchase options

![](_page_23_Picture_8.jpeg)

Step 2: Select Smart Ticketing

![](_page_23_Picture_10.jpeg)

**Step 4:** T103 will display this screen (the card must be left here until the transaction is complete)

| No balance available |                         |      |     |         |
|----------------------|-------------------------|------|-----|---------|
| Tickets on Card      |                         |      |     |         |
|                      | Valid until 11 Jul 2017 | Info | Buy | Reverse |
|                      |                         |      |     |         |
|                      |                         |      |     |         |
|                      |                         |      |     |         |
|                      |                         |      |     |         |
|                      |                         |      |     |         |
|                      | Other Products          |      |     |         |

**Step 6:** If a card has been used previously, above screen will show giving an option to rapidly repurchase the previous product

| ÷ 1  | IACK  |            |             |                  | Card (033997 (11.07 9 |         | Exp: 05/205 | <b>1</b> 2 |
|------|-------|------------|-------------|------------------|-----------------------|---------|-------------|------------|
| Oper | ator  | nbus       | obus and Ma | etro National Ex | press NatEX and Me    | tro Met | 10          |            |
| Dura | tion  | t day      | T week      | 1 month          | t year                |         |             |            |
| Кеуи | vord  | Beentife   |             | Roset            |                       |         |             |            |
|      | Avail | able ticke | ts          |                  |                       |         |             |            |
|      |       |            |             |                  | 120.00                | info    | itay        |            |
|      |       |            |             |                  | £71.60                | info    | Buy         |            |
|      |       |            |             |                  | 2795.00               | info    | Bity        |            |
| 4    |       |            |             |                  | £15.50                | info    | Buy         | ١.         |
|      |       |            |             |                  | £25.60                | info    | Buy         | 1          |
|      |       |            |             |                  |                       |         |             |            |

Step 7: Locate the required product

![](_page_24_Picture_3.jpeg)

![](_page_24_Figure_4.jpeg)

![](_page_24_Figure_5.jpeg)

**Step 11:** Dialogue box will show the transaction is successful. Press **OK** once receipts have printed

![](_page_24_Picture_7.jpeg)

**Step 8:** The **Info** button can be pressed to give further information about the ticket option

![](_page_24_Figure_9.jpeg)

![](_page_24_Figure_10.jpeg)

![](_page_24_Figure_11.jpeg)

**Step 12:** The transaction is now complete, the smart card can be removed. Press **OK** to return to the **Transport** home screen

![](_page_25_Picture_0.jpeg)

![](_page_25_Picture_1.jpeg)

Step 1: Select Transport

![](_page_25_Picture_2.jpeg)

Step 2: Select Smart Ticketing

![](_page_25_Picture_4.jpeg)

**Step 3:** Place smart ticketing card onto the T103 card reader

![](_page_25_Picture_6.jpeg)

**Step 5:** Select **Reverse** as highlighted above (reversal must be completed within 30 minutes of the original transaction)

![](_page_25_Picture_8.jpeg)

**Step 4:** T103 will display this screen throughout the transaction

| ÷ mox              | David LESSONT DUDT TO HEST FIFTB EAD- (15/2027     |
|--------------------|----------------------------------------------------|
| No balarice availa |                                                    |
| Tickets on Cord    |                                                    |
| Mills Grintin we   | Are you sure you want to reverse<br>this purchase? |
|                    |                                                    |
|                    | Other Products                                     |

**Step 6:** Select **Yes** to confirm you wish to reverse the ticket

![](_page_26_Picture_1.jpeg)

Step 7: Reversal processed select OK

| ← eace.              | Card (000507.0107.0102.7978) East (0502.077 |      |     |         |
|----------------------|---------------------------------------------|------|-----|---------|
| No balance available |                                             |      |     |         |
| Tickets on Card      |                                             |      |     |         |
| NIDE COVERNA WE      | Weidmenton Aut 2017                         | Into | Bay | Reverse |
|                      | Please refund £16.30                        | •    |     |         |
|                      |                                             |      |     |         |
|                      | Other Products                              |      |     |         |

Step 8: Refund confirmation prompt, press OK

![](_page_26_Picture_5.jpeg)

**Step 9:** The reversal is now complete and the smart card can be removed. Press **OK** to return to the **Transport** home screen

![](_page_27_Picture_0.jpeg)

![](_page_27_Picture_1.jpeg)

Step 1: Select Transport

![](_page_27_Picture_2.jpeg)

Step 2: Select Smart Ticketing

![](_page_27_Picture_4.jpeg)

**Step 3:** Place smart ticketing card onto the T103 card reader

![](_page_27_Picture_6.jpeg)

Step 5: Choose the required top-up amount

![](_page_27_Picture_8.jpeg)

**Step 4:** T103 will display this screen throughout the transaction

| ← must                 |                           |     |      |        |  |
|------------------------|---------------------------|-----|------|--------|--|
| Balance                |                           |     |      |        |  |
| £10.00                 | 210                       | 216 | 120  | - i25. |  |
| Our constants ( by (i) | . 60                      | 628 | E40. | Other  |  |
| Tickets on Card        |                           |     |      |        |  |
|                        | Have you received £10.00? |     |      |        |  |
|                        |                           |     |      |        |  |
|                        |                           |     |      |        |  |
|                        |                           |     |      |        |  |
|                        | Other Products            |     |      |        |  |

**Step 6:** Confirm the cash has been received from the customer. Press **Yes** to continue

![](_page_28_Picture_1.jpeg)

**Step 7:** The transaction is now complete, the card can be removed. Press **OK** to return to the **Transport** home screen

![](_page_29_Picture_0.jpeg)

# Processing a One4all sale.

![](_page_29_Picture_2.jpeg)

#### Step 1: Enter Cashier Passcode

![](_page_29_Picture_4.jpeg)

**Step 2:** Scan the barcode from the gift card

![](_page_29_Picture_6.jpeg)

#### Step 3:

Enter the requested value and select **buy** 

![](_page_29_Picture_9.jpeg)

**Step 4:** Confirm payment has been taken

![](_page_30_Picture_1.jpeg)

#### Step 5:

Transaction will be processed and a receipt printed. Select **Close**.

Transactions cannot be refunded. Please contact One4all on **0370 085 4141** for customer enquiries and refund requests

![](_page_31_Picture_0.jpeg)

![](_page_31_Picture_1.jpeg)

![](_page_31_Picture_2.jpeg)

Step 2: Select Enter Barcode

![](_page_31_Picture_4.jpeg)

#### Step 3:

Enter Cashier

Type the number from the barcode and select Enter

![](_page_31_Picture_7.jpeg)

Step 4: Enter the requested value and select Buy

![](_page_32_Picture_1.jpeg)

**Step 5:** Confirm payment has been taken

![](_page_32_Picture_3.jpeg)

#### Step 6:

Transaction will be processed and a receipt printed. Select **Close**.

Transactions cannot be refunded. Please contact One4all on **0370 085 4141** for customer enquiries and refund requests

![](_page_33_Picture_0.jpeg)

# Being a SuperAgent.

Being a SuperAgent is an important role and means you have been specially selected to provide replacement gas cards and/or electricity keys on behalf of our energy partners.

It also means you will earn more, as the energy suppliers direct customers to your store.

**Remember**, you earn commission each time you issue a card or key through the Payzone terminal.

To maximise your commission as a Payzone SuperAgent, please follow the transaction processing instructions overleaf. Also, please ensure that all your staff are fully trained.

If you have already been selected as a SuperAgent, please read the instructions in the folowing section.

If you are interested in becoming a SuperAgent and want to stock gas cards and/or electricity keys, free of charge, please call the Helpdesk Team on: **01606 6566 566** 

![](_page_34_Picture_7.jpeg)

Please use this guide to train your staff and keep it accessible at all times. Only issue cards and keys to the utility providers customers.

# Processing a gas card (Quantum) on a customers own/blank card from your stock.

The customer could come in with their own card and RTI number, or could be directed to your store to collect a blank card. Please follow these instructions below.

![](_page_35_Picture_3.jpeg)

Step 1: Enter Cashier Passcode

![](_page_35_Picture_5.jpeg)

Step 2: Press Gas, Electric & Water

![](_page_35_Picture_7.jpeg)

![](_page_35_Picture_8.jpeg)

Step 4: Card reader Initialising

Step 3: Press Quantum

![](_page_36_Picture_1.jpeg)

**Step 5:** Insert gas card into the T103's card reader

![](_page_36_Picture_3.jpeg)

**Step 6:** Enter the **RTI Number** provided by the customer. If there is no RTI number please use generic RTI number shown below in the note box

![](_page_36_Picture_5.jpeg)

Step 7: Press Checkout

![](_page_36_Picture_7.jpeg)

Step 8: Press OK and remove card

![](_page_36_Picture_9.jpeg)

#### Please note for Step 6:

If the customer has no RTI number for the blank gas card (Quantum), please use the correct utility providers RTI number detailed to the right.

#### **Generic RTI Numbers:**

Please confirm the utility provider with the customer and use the relevant RTI number below:

| <b>British Gas:</b> | 0199999 |
|---------------------|---------|
| npower:             | 0299999 |
| E.On:               | 0399999 |
| EDF:                | 0699999 |

# Processing an RTI on a customer's own/blank electricity key.

This request could be as a result of a change to the customers utility supplier or tariff in which they will provide an RTI number which will be used either on the customers own key or a blank one from your stock.

![](_page_37_Picture_3.jpeg)

Step 1: Enter Cashier Passcode

![](_page_37_Picture_5.jpeg)

**Step 2:** Insert customer's key or blank key into the key box

![](_page_37_Picture_7.jpeg)

![](_page_37_Picture_8.jpeg)

Step 4: Enter RTI Number provided by the customer

![](_page_38_Picture_1.jpeg)

Step 5: Press Confirm

![](_page_38_Picture_3.jpeg)

Step 6: Press Yes to confirm again

![](_page_38_Picture_5.jpeg)

**Step 7:** RTI successful, press **OK**, hand the receipt and the key back to the customer

# Processing an emergency command for a gas card (Quantum).

A customer may come into your store with a gas card requesting an update for their card. Please follow the instructions below to apply this emergency transaction.

![](_page_39_Picture_3.jpeg)

Step 1: Enter Cashier Passcode

![](_page_39_Picture_5.jpeg)

Step 2: Press Gas, Electric & Water

![](_page_39_Picture_7.jpeg)

![](_page_39_Picture_8.jpeg)

Step 3: Press Quantum

Step 4: Card reader initialising

![](_page_40_Picture_1.jpeg)

| Peaks order is volume | lattoren ES.03 a | AR 641.01 |  |
|-----------------------|------------------|-----------|--|
|                       | £0.00            |           |  |
| 1                     | 2                | 3         |  |
| 4                     | 5                | 6         |  |
| 7                     | 8                | 9         |  |
| Clear                 | 0                | Delete    |  |
| -                     |                  | 100       |  |

**Step 5:** Insert gas card into the T103's card reader

![](_page_40_Picture_4.jpeg)

Step 7: Press Yes to confirm cancellation

| Ster | o 6: | Press | Cancel | Trans | action |
|------|------|-------|--------|-------|--------|
|      |      |       |        |       |        |

![](_page_40_Picture_7.jpeg)

**Step 8:** Remove card and hand back to the customer. The emergency command will have been applied

| NORTH STET GARAGE       |       |
|-------------------------|-------|
| MANOR ROAD              |       |
| JO ACCOUNT              |       |
| 1 OF 2 TILL ON SITE**** |       |
| QUANTUM                 |       |
| Customer ID             |       |
| BI1005535996059         |       |
| Region Code             | R14   |
| 5                       |       |
| CUSTOMER COPY           |       |
| TRANSACTION CANCELLED   |       |
| M132815                 |       |
| T04963011               | P0313 |
| DATE 20/11/10           | 17.00 |
| DATE: 28/11/19          | 11:08 |

## MPORTANT:

Please do not enter a value when following intructions, as the card will automatically be updated by the supplier.

#### **Transaction cancelled receipt:**

Receipt will print off, showing transaction cancelled as no funds were transferred to the card. Any relevant emergency commands will have been applied.

![](_page_40_Picture_14.jpeg)

Please advise customers that once they have been issued an RTI number from their utility supplier, to allow the following amount of time before going to a Payzone store to activate:

Electric keys: 1 hour. Gas cards: 2 hours.

#### Things to do:

- Issue all stock through the terminal
- Keep stock in an accessible place
- Ensure staff know where stock is kept
- Keep this guide handy
- Train all your staff

### Things not to do:

- Don't charge customers for stock
- Don't turn your customer away, as they may have no energy supply
- Don't give stock to customers without registering through the terminal (except in extreme cases) as you will not earn commission and we will not know when you require more stock

Your stock will be automatically replenished, but if you are running low, please call the Helpdesk Team on the number below to order more.

![](_page_41_Picture_11.jpeg)

# We're here to help.

If you have any questions about this guide, please feel free to contact your Helpdesk Team on:

# 🖑 Call: 01606 566 566

Opening hours: Mon-Friday: 8am-7pm. Saturday: 9am-5pm. Sunday: 9am-1pm.

![](_page_43_Picture_0.jpeg)

# Get in touch.

# 🕅 Call: 01606 566 566

#### 🖭 web: payzone.co.uk

Opening hours: Mon-Friday: 8am-7pm. Saturday: 9am-5pm. Sunday: 9am-1pm.

Payzone Bill Payments Limited is a limited company registered in England and Wales under company number: 11310918. VAT registration number GB 172 6705 02. Registered office: Finsbury Dials, 20 Finsbury Street, London, England EC2Y 9AQ

![](_page_43_Picture_6.jpeg)